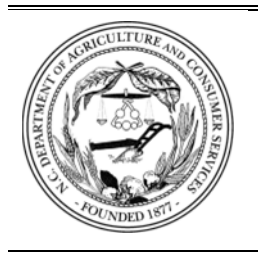

#### NORTH CAROLINA DEPARTMENT OF AGRICULTURE AND CONSUMER SERVICES MEAT AND POULTRY INSPECTION DIVISION Raleigh, North Carolina

Steve Troxler, Commissioner

| MPID NOTICE | 07-25 | 3-27-2025 |
|-------------|-------|-----------|
|-------------|-------|-----------|

# SUBMISSION OF MONTHLY PROCESSING REPORTS

## I. PURPOSE:

This notice has been updated to provide instructions for Inspection Program Personnel (IPP) submitting monthly processing reports (MPID Form 4j) using Microsoft Forms. This notice applies to all State and TA processing plants.

### II. CANCELLATION:

MPID Notice 14-10 dated 9-21-10

#### **III. PROCEDURE**:

IPP are to request previous month's production numbers from assigned establishments and submit to Raleigh Office by the 5<sup>th</sup> of the month using the Microsoft Forms <u>questionnaire</u> as outlined below. A "zero" report should be submitted during months when there have been no processing activities including when an establishment is under voluntary suspension or suspension due to an enforcement action.

A. Open the Microsoft Forms MPID Monthly Processing Report Questionnaire (MMPRQ).

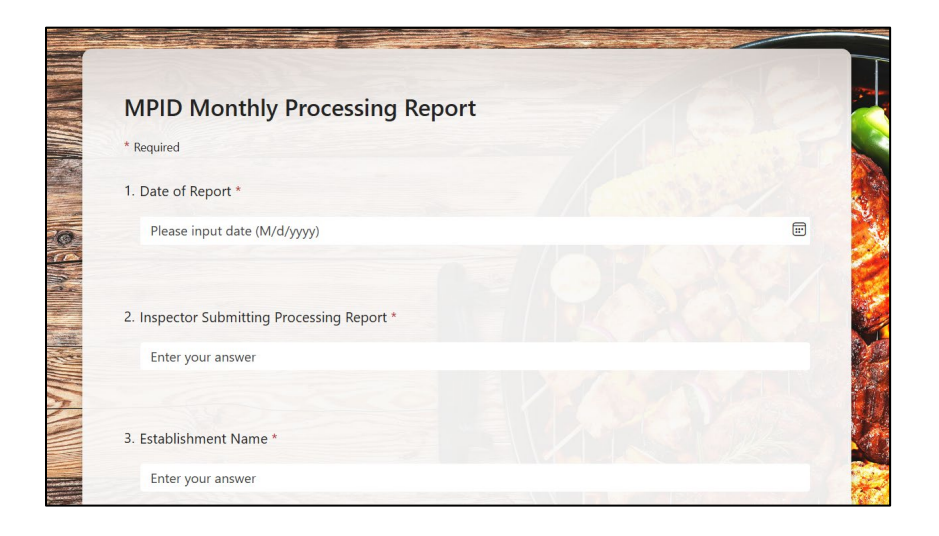

B. Enter data into the form. Questions 1-4 must be answered for all submissions, and questions 5-11 are answered depending on production numbers provided by the establishment.

**NOTE:** Data entered in Question 4 must be entered as mentioned to allow for data upload to the MPID database.

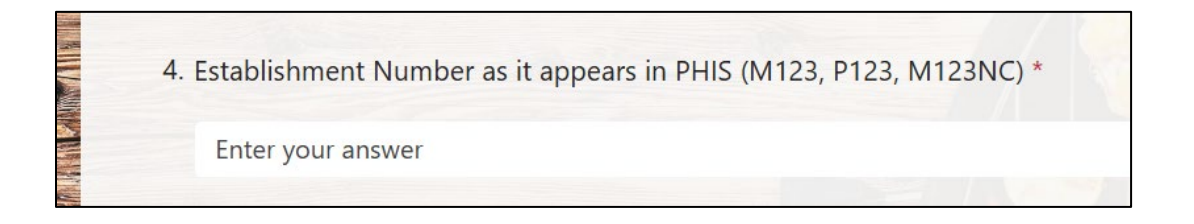

C. Once all data has been entered, submit the form by clicking submit at the bottom of the MMPRQ.

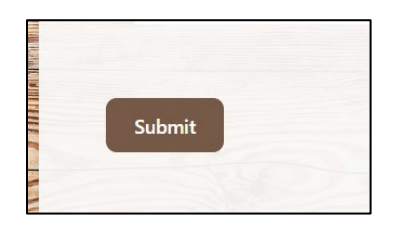

D. Save your response by clicking "Save my response" button so you can print the form to place in the in-plant processing file.

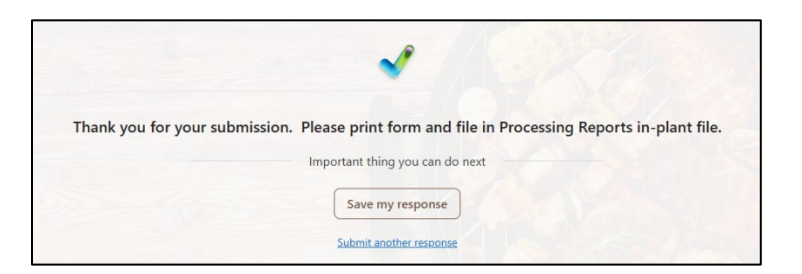

E. A new window will open after you click "Save my response". Open the completed form by clicking on MPID Monthly Processing Report Filled form.

|                   | Forms                                                                                                    |  |
|-------------------|----------------------------------------------------------------------------------------------------|--|
|                   | New Form 🔮 New Quiz                                                                                                    |  |
| Explore templates |                                                                                                    |  |
|                   | Feedback<br>℃<br>★★★☆☆                                                                                                    |  |
|                   | Recent D My forms D Filled for the second second |  |
|                   | MPID Monthly Processing Report                                                                                                    |  |
|                   | Filled form<br>Submitted 3/19/2025, 3:57:25 PM                                                                                                    |  |

F. The "Filled Form" will open in another window. Click the three dots in upper right corner then select print.

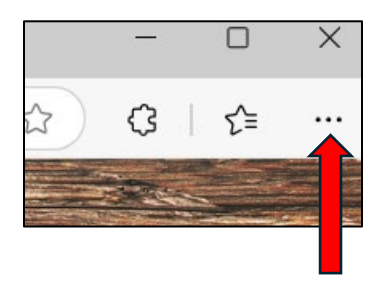

G. Select "More Setting" on bottom left of print box. Then select "Fit to printable area". This will allow the form to print on one page.

| Color                                    | Paper size            |
|------------------------------------------|-----------------------|
| Black and white $\checkmark$             | Letter ~              |
| Print on both sides                      | Scale (%)             |
| Print on one side $\checkmark$           | Fit to printable area |
| More settings ~                          | Actual size           |
| Print using system dialog (Ctrl+Shift+P) | 40                    |
| Print Cancel                             | Pages per sheet       |

H. File the hard copy of the form in the "Processing Reports" folder in the in-plant files.

# **IV. ADDITIONAL INFORMATION:**

If you have any questions regarding this information, please contact your supervisor.

Dr. Karen Beck State Director

DISTRIBUTION: MPID Personnel SUBJECT CATEGORIES: Processing